Transakcje eksportowe i importowe wewnątrz UE po wejściu Polski do UE zostały zastąpione pojęciami WDT – wewnątrzwspólnotowa dostawa towarów; WNT – wewnątrzwspólnotowe nabycie towarów. Pojęcie eksportu i importu odnoszą się jedynie do transakcji z podmiotami poza unijnymi.

W celu rejestracji wewnątrz unijnej faktury zakupu (WNT) należy:

- 1. W *Administracja -> Definicje dokumentów* zdefiniować nowe rejestry:
  - Faktur importowych. W opcji Wewnątrzwspólnotowe nabycie należy wybrać Tak. Czynność ta umożliwia automatyczne generowanie faktur wewnętrznych z poziomu faktury importowej.
  - Faktur sprzedaży i zakupu. W opcji Rodzaj dokumentu należy wybrać z listy transakcję Wewnątrzwspólnotowe nabycie towarów (faktura wewnętrzna).
    Faktury wewnętrzne służą do rozliczenia podatku VAT z przeprowadzonej transakcji wewnątrz unijnej. Dokumenty te zostaną ujęte w rejestrze VAT z jednej strony jako podatek należny a z drugiej jako naliczony.
- 2. W opcji *Administracja -> Ustawienia globalne -> Kontrahent dla faktur wewnętrznych* należy zdefiniować kontrahenta na którego rejestrowane będą faktury wewnętrzne.
- 3. W opcji Zakupy -> Faktura importowa należy zarejestrować fakturę w odpowiednim rejestrze a następnie z poziomu tej faktury wygenerować faktury wewnętrzne sprzedaży i zakupu przy użyciu przycisku Generuj Faktury wew. Podczas generowania faktur wewnętrznych należy zaznaczyć pole wyrównaj wartość faktur wew. z FZ wówczas w fakturach wewnętrznych pojawi się dodatkowa pozycja która wyrówna jej wartość.

| Faktura importowa (Fi) - Magazyn: M00009 MATEST Operator: SZEF Administrator systemu 📼 🖻 💥 |                                                                          |                         |
|--------------------------------------------------------------------------------------------|--------------------------------------------------------------------------|-------------------------|
| Rajestr<br>FL/WNT                                                                          | Generowanie faktur wewnętrznych                                          | 015 👻                   |
| Nr falcury 00005                                                                           | Waluta Kars 4,000000<br>Tabela kursów EUR                                | NISOFT                  |
| Tabela kursów                                                                              | Rejestr faktur wewnętrznych<br>4 nie wybrano >                           | ata dostawy 🛐           |
| 1 19W-40 Olej e                                                                            |                                                                          | 205.80 1 025.08         |
|                                                                                            | Data w rejestrze WI sprzedaży                                            |                         |
| c                                                                                          | Wysównaj wart.netto faktury wew.z wart.Fl w PUN<br>Paktura wewn walutowa |                         |
| 0 Q 🗢 🗬 🖻 🚽                                                                                | Usuf dovument/ General 🥥 Webé                                            | 3000                    |
| Rabat proc. 0,00 Rabat kwot<br>Razem: 1 025,00                                             | 0,00 PLN Cane ksiegove<br>PLN Ceneruj PZ Generuj fivera                  | Proprodel  Brokuj  V OK |

Z tego poziomu możemy również wygenerować dokument PZ używając przycisku **Generuj PZ** i przyjąć automatycznie na magazyn towar nabyty w ramach transakcji wewnątrz unijnej. Podczas generowania dokumentu PZ można wskazać pozycje księgowe oraz koszt dodatkowy, które wpłyną na ustalenie ceny zakupu towarów.

Z poziomu faktur wewnętrznych należy także wypełnić zakładkę **Dane Intrastat** potrzebne do automatycznego wygenerowania deklaracji Intrastat oraz uzupełnić pola znajdujące się pod klawiszem *F12 ->Dane Intrastat*.

Opcja ta zawiera informacje na temat kraju przeznaczenia, rodzaju transakcji i transportu oraz miejsca dostawy. W tym miejscu możemy również wskazać z jaka datą dany dokument ma trafić do deklaracji Intrastat. Zmiany daty możemy również dokonać dodatkowo na liście dokumentów pod klawiszem F12, gdzie znajduje się opcja Zmiana daty w deklaracji Intrastat.

Data INTRASTAT nie jest automatycznie uzupełniana podczas generowania faktur wewnętrznych. Należy ją uzupełnić z poziomu dokumentów sprzedaży i zakupu.